# Guia prático para a ferramenta BootCat

Linguística de Corpus: Ensino, Tradução e Terminologia. Questões Teóricas e Metodológicas **Professora**: Doutora Stella Esther Ortweiler Tagnin **Orientando**: Joacyr T. de Oliveira

Atualizado em 06/10/2014

Universidade de São Paulo - USP Faculdade de Filosofia, Letras e Ciências Humanas - FFLCH Departamento de Letras Modernas

Area de Inglês - Estudos Linguísticos e Literários em Inglês

BootCaT

## O que você precisa para usar o BootCat?

### 1. Baixar o BootCat.

- 2. Durante a instalação do BootCat, permitir também a instalação do Strawberry Pearl.
- 3. Usar uma conta de e-mail do Outlook.com para gerar um número que permite usar a ferramenta de busca Bing.
- (Se você não tem uma conta Outlook, acesse o site <u>www.outlook.com</u> e crie seu e-mail. Além de ter acesso a uma variedade de aplicativos, você ainda terá 10Gb de armazenamento nas nuvens grátis no Onelook e acesso, também grátis, ao Pacote Microsoft Office –Word, Excel, Power Point e OneNote.)

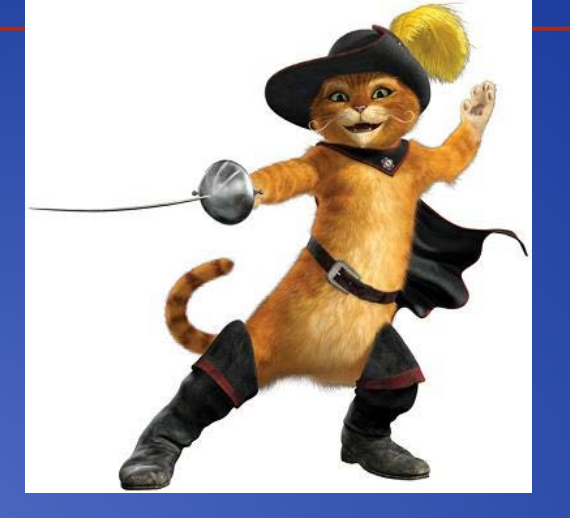

Simple Utilities to <u>Boot</u>strap <u>C</u>orpora <u>A</u>nd <u>T</u>erms from the Web

# BootCaT é uma interface que serve como guia na criação de corpora simples a partir da web.

## Encontrar o programa BootCat

 No Google, digite "bootcat". Clique no link que tenha o domínio unibo.it.

| Google | bootcat                                                                                                    |         |          |        |       |        |           |
|--------|----------------------------------------------------------------------------------------------------|---------|----------|--------|-------|--------|-----------|
|        | Web                                                                                                    | Imagens | Notícias | Vídeos | Mapas | Mais 👻 | Ferrament |
|        | Aproximadamente 109.000 resultados (0,23 segundos)                                                                                                    |         |          |        |       |        |           |
|        | BootCaT<br>bootcat.sslmit.unibo.it/ ➤ Traduzir esta página<br>Quick start. Build your first corpus in no time: download and install the BootCat<br>frontend; follow the online tutorial. Introduction. Despite certain obvious |         |          |        |       | ootCaT |           |

## Site BootCat

follow the online tutorial

### • Uma vez no site, clique em "download".

C bootcat.sslmit.unibo.it Q 23 BootCaT Simple Utilities to Bootstrap Corpora And Terms from the Web HOME DOWNLOAD INSTALLATION LICENSE & CREDITS ACADEMIC STUFF CONTACTS DOCUMENTATION **QUICK START** BootCaT **F** Like Build your first corpus in no time: 194 people like BootCaT. download and install the BootCaT frontend

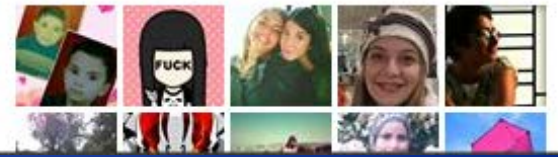

## Versão 0.71

 Mesmo que você tenha a versão anterior, sugiro desinstalá-la e baixar a versão atual completa.

LATEST RELEASE (VERSION 0.71 — SEPTEMBER 10, 2014)

See the release notes to find out what's new in version 0.71

 BootCaT front-end (graphical interface) (includes the latest version of the toolkit)

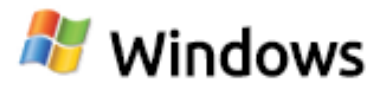

Upgrade package for Windows (use this if you're upgrading from previous versions)

Complete installation for Windows (includes BootCaT and Strawberry Perl)

## Instalação

 No Windows 8, você deve instalar como administrador. Assim que aparecer o aviso que é um executável, clique em "Mais informações" e depois em "Instalar/Executar assim mesmo".

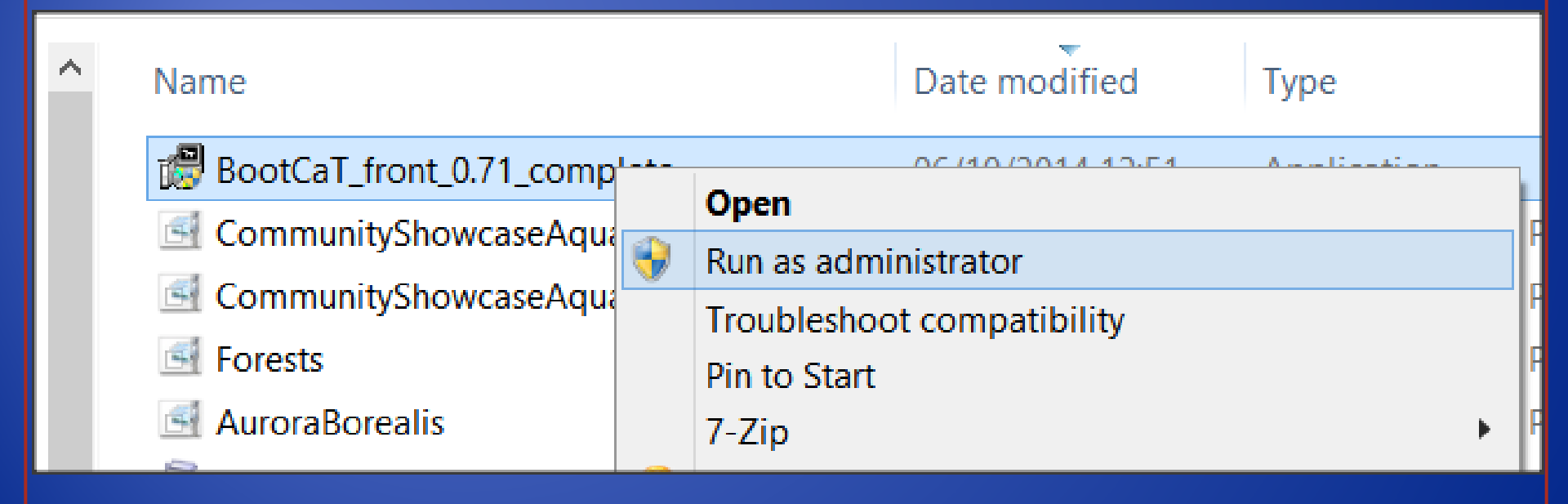

## Acesse http://bootcat.sslmit.unibo.it/ para

baixar o programa.

### QUICK START

### Build your first corpus in no time:

- download and install t
- follow the online tutor

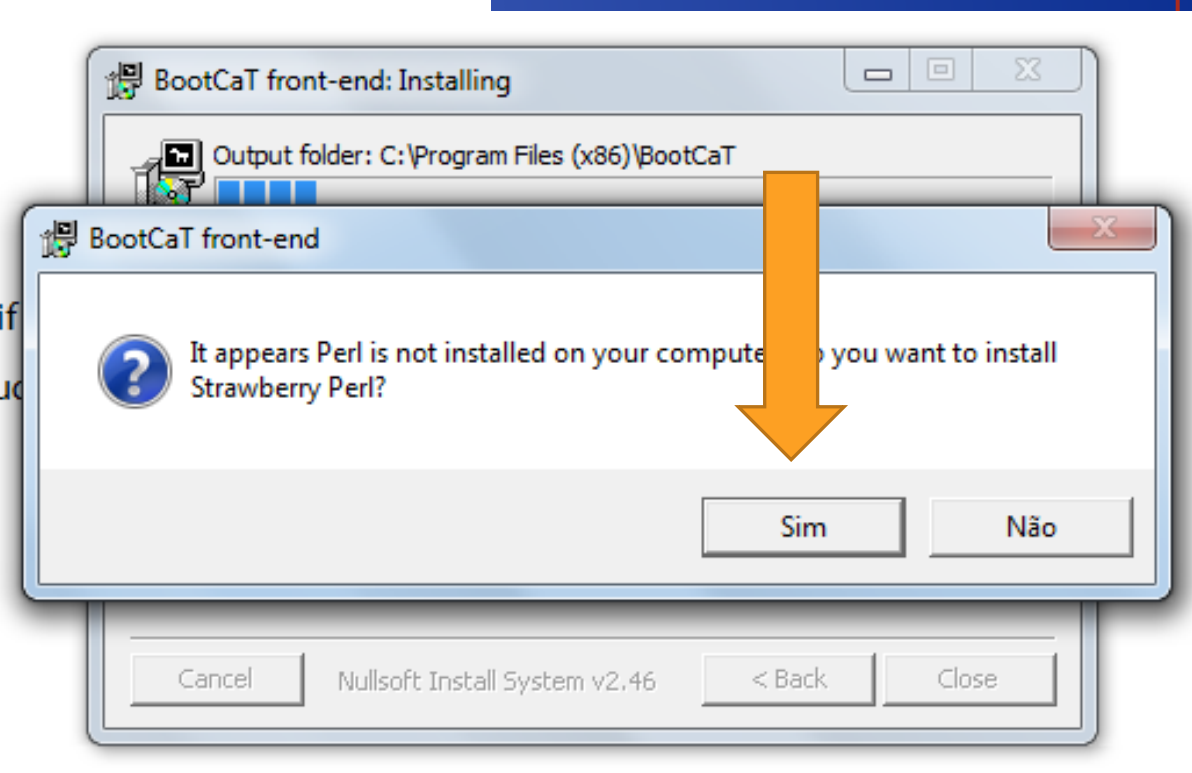

| 😸 Strawberry Perl Setup |                                                                                                    |                                               |  |
|-------------------------|----------------------------------------------------------------------------------------------------|-----------------------------------------------|--|
|                         | Welcome to the Strawberry Perl Setup<br>Wizard                                                                                   |                                               |  |
|                         | The Setup Wizard will install Strawberry Perl on your<br>computer. Click Next to continue or Cancel to exit the Setup<br>Wizard. |                                               |  |
| <u> </u>                |                                                                                                    |                                               |  |
|                         | Launch4j                                                                                                    |                                               |  |
|                         | BootCall<br>front-end                                                                                                    | ion requires a Java Runtime Environment 1.6.0 |  |
|                         |                                                                                                    | ок                                            |  |
|                         |                                                                                                    |                                               |  |

Depois de instalar o Strawberry, talvez você tenha que instalar uma versão atualizada do Java. Não se preocupe; o instalador do BootCat fará isso. Apenas siga as instruções.

### Download gratuito do Java

Faça o download do Java para seu computador agora! Version 6 Update 31

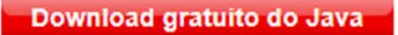

# Bootcat usa a ferramenta de busca Bing para selecionar URLs da Intenet.

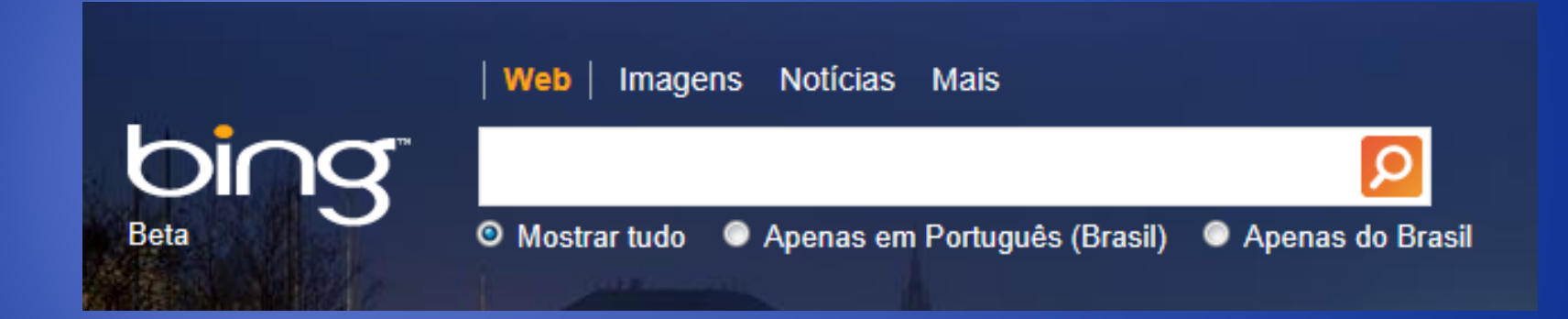

 Bing = ferramenta de busca operada pela Microsoft

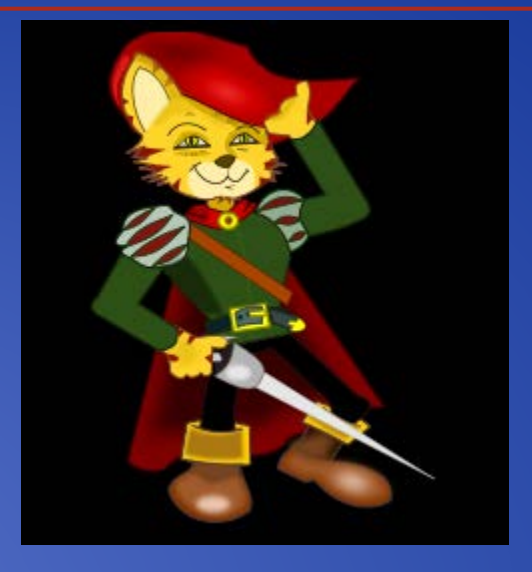

## Já estamos "quase" prontos.

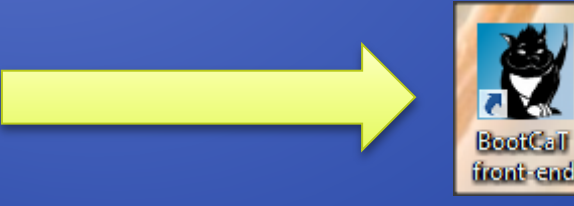

Clique no ícone para abrir o programa.

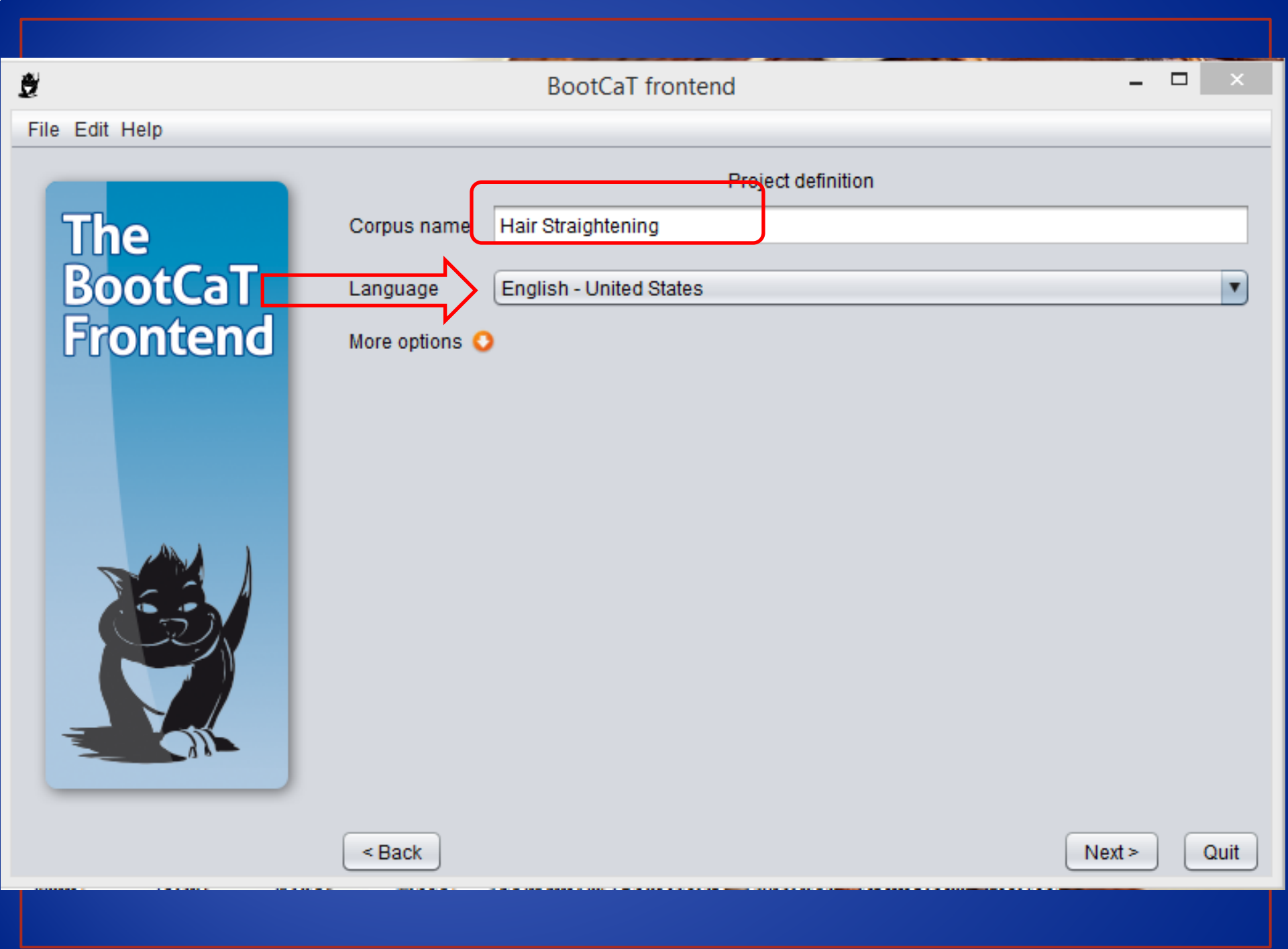

## Para começar a criar o corpus

• Use o Simple Mode no início.

| Ŭ              | BootCaT frontend 🛛 🗕 🗖 🗙    |                                                           |  |  |
|----------------|-----------------------------|-----------------------------------------------------------|--|--|
| File Edit Help |                             |                                                           |  |  |
|                | How do you want to proceed? |                                                           |  |  |
| BootCaT        | Simple mode (recommended)   | The regular method, choose seeds, build tuples etc.       |  |  |
| Frontend       | Custom tuples (advanced)    | Manually enter tuples and then proceed from there         |  |  |
|                | Custom URLs (advanced)      | Provide a URL list and let BooCaT download and clean them |  |  |
|                | Help me decide 🕐            |                                                           |  |  |
|                | Choose an option            |                                                           |  |  |
|                | < Back                      | Next > Quit                                               |  |  |

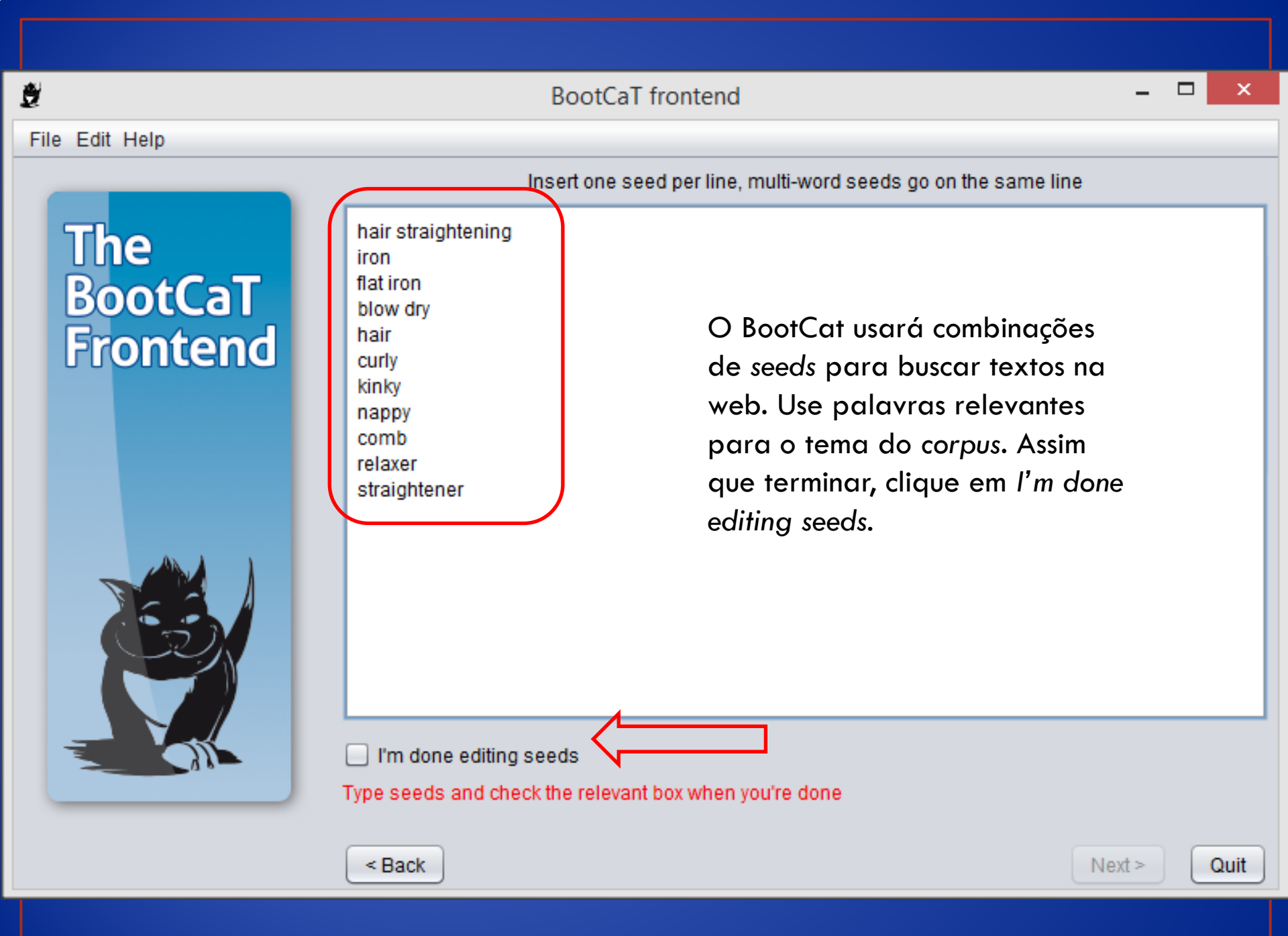

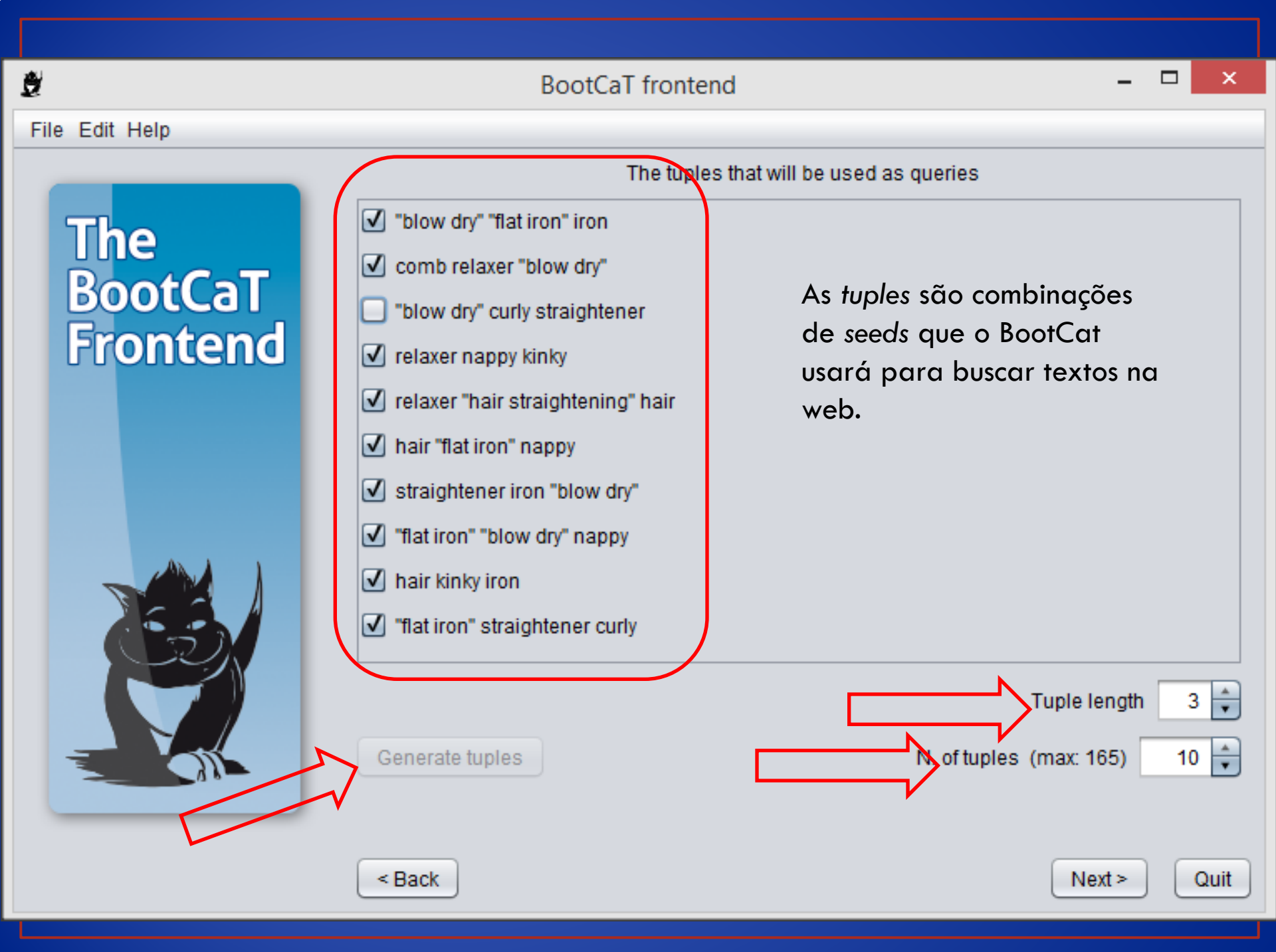

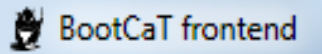

### File Edit Help

## The BootCaT Frontend

### Your Bing Appld

Remember Appld on this computer

You are about to query a search engine using the tuples you just created. In order to do this, you must provide a valid Bing Appld (i.e. a sort of password).

If you do not have a Bing AppId, click on the button below for instructions on how to obtain one.

Ao clicar, abre um tutorial para criar o Bing App ID.

Click here if you don't have an Appld

You must provide a search engine key

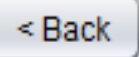

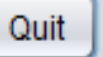

Next >

X

## • O BootCat precisa de um AppID para acessar o Bing.

- Veja os passos para criar o AppID no Bing gratuitamente:
- 1. "Windows Live ID" (i.e. uma "velha" conta de e-mail Hotmail ou uma "nova" do Outlook). Se você não possui uma conta Outlook, faça uma aqui: www.outlook.com.

- 2. Entre no site: datamarket.azure.com
- Clique em "Sign In."

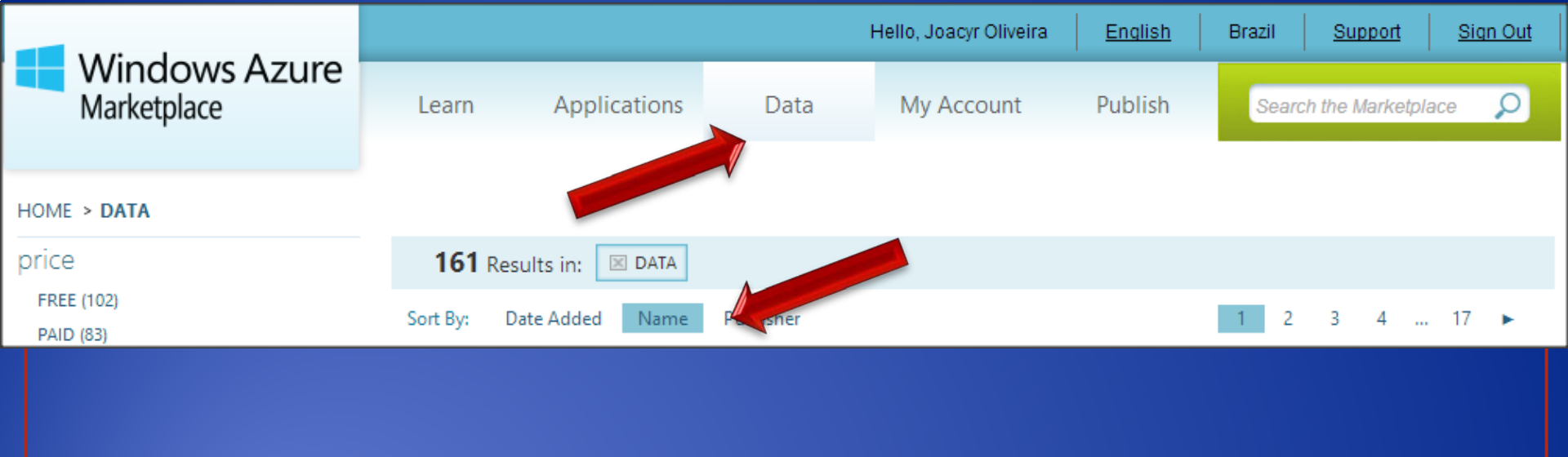

# bing

## **Bing Search API**

published by: Microsoft

The Bing Search API enables developers to embed search results in applications or websites using XML or JSON. Access web, image, news and video results as well as related searches and spelling suggestions.

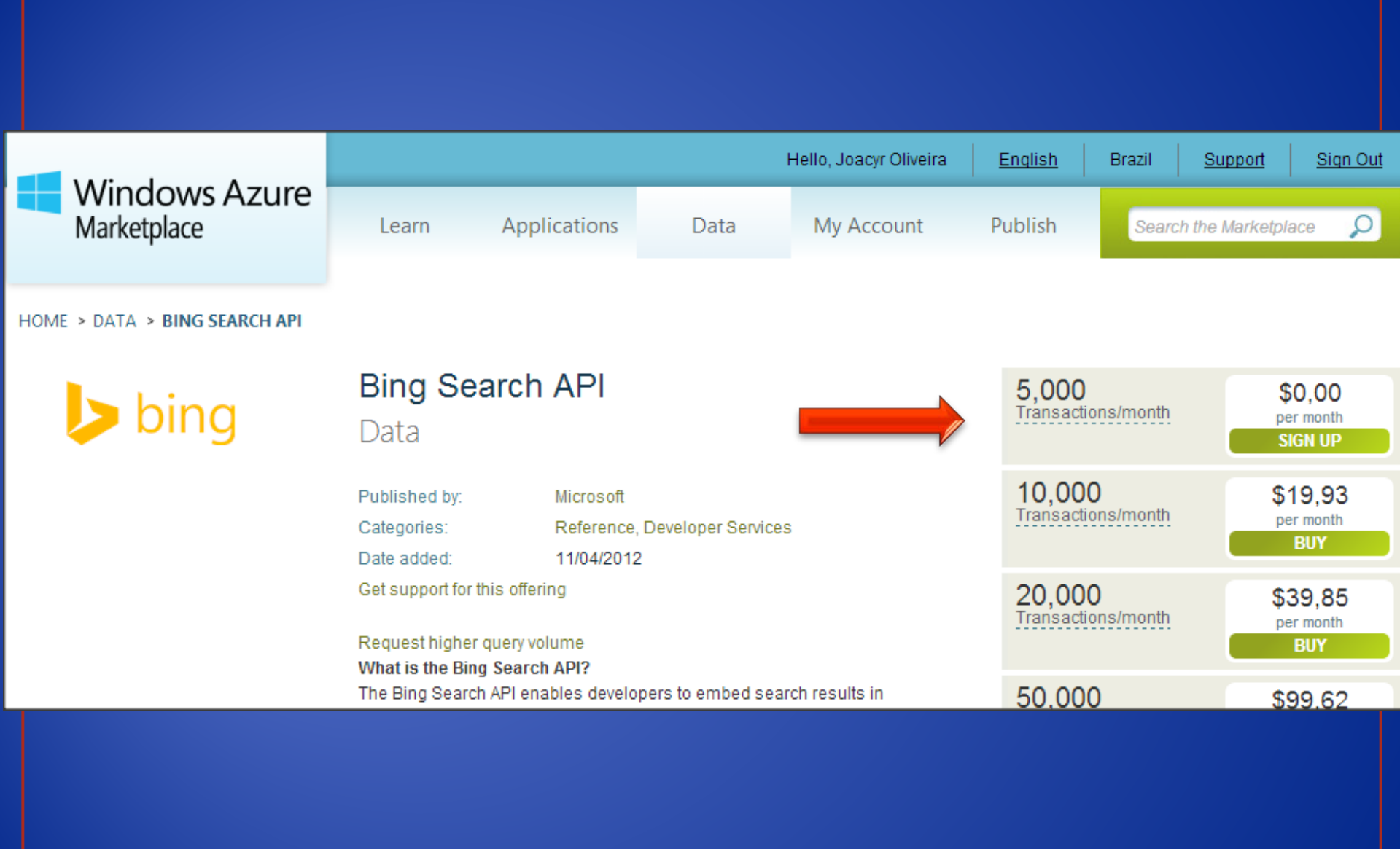

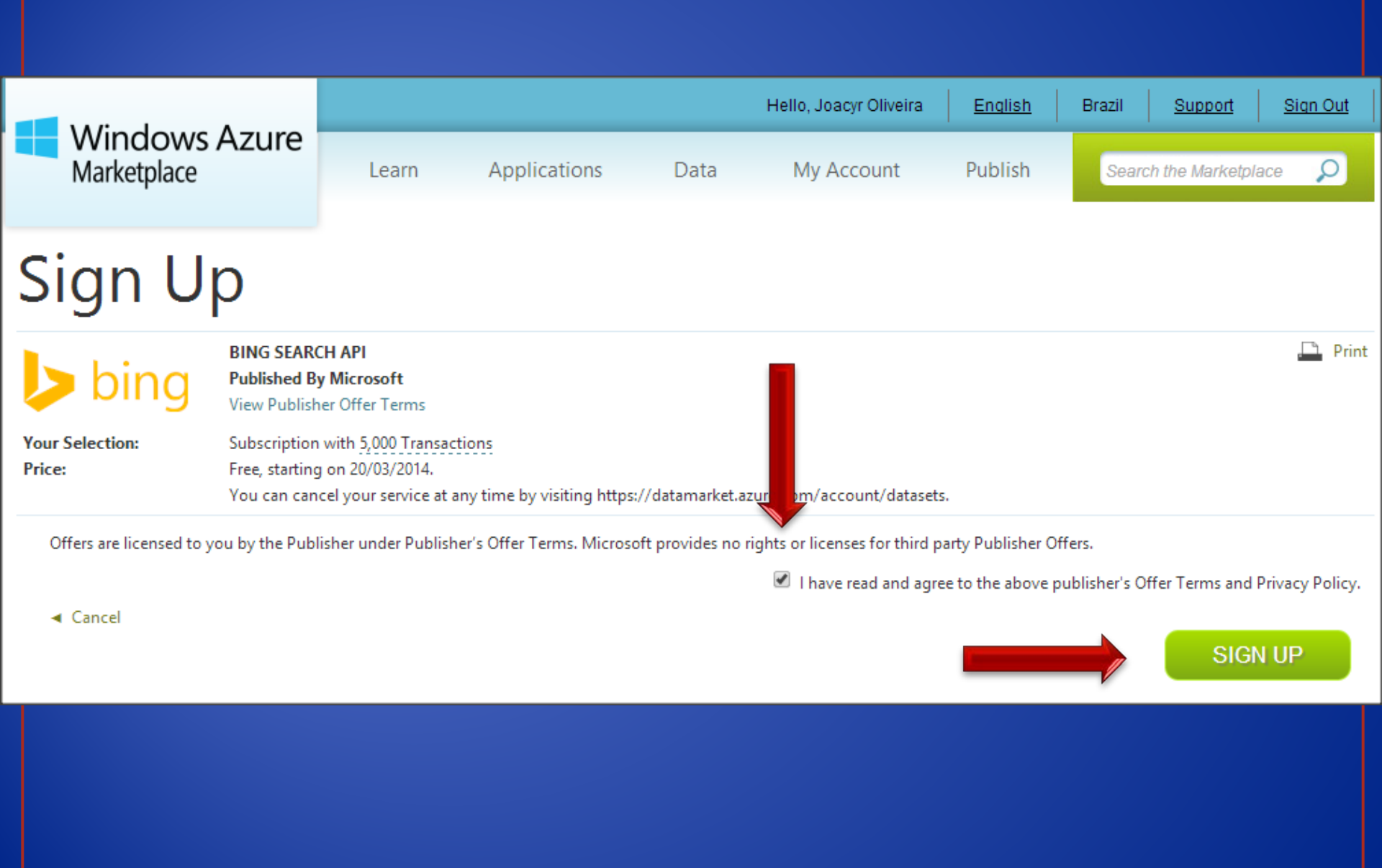

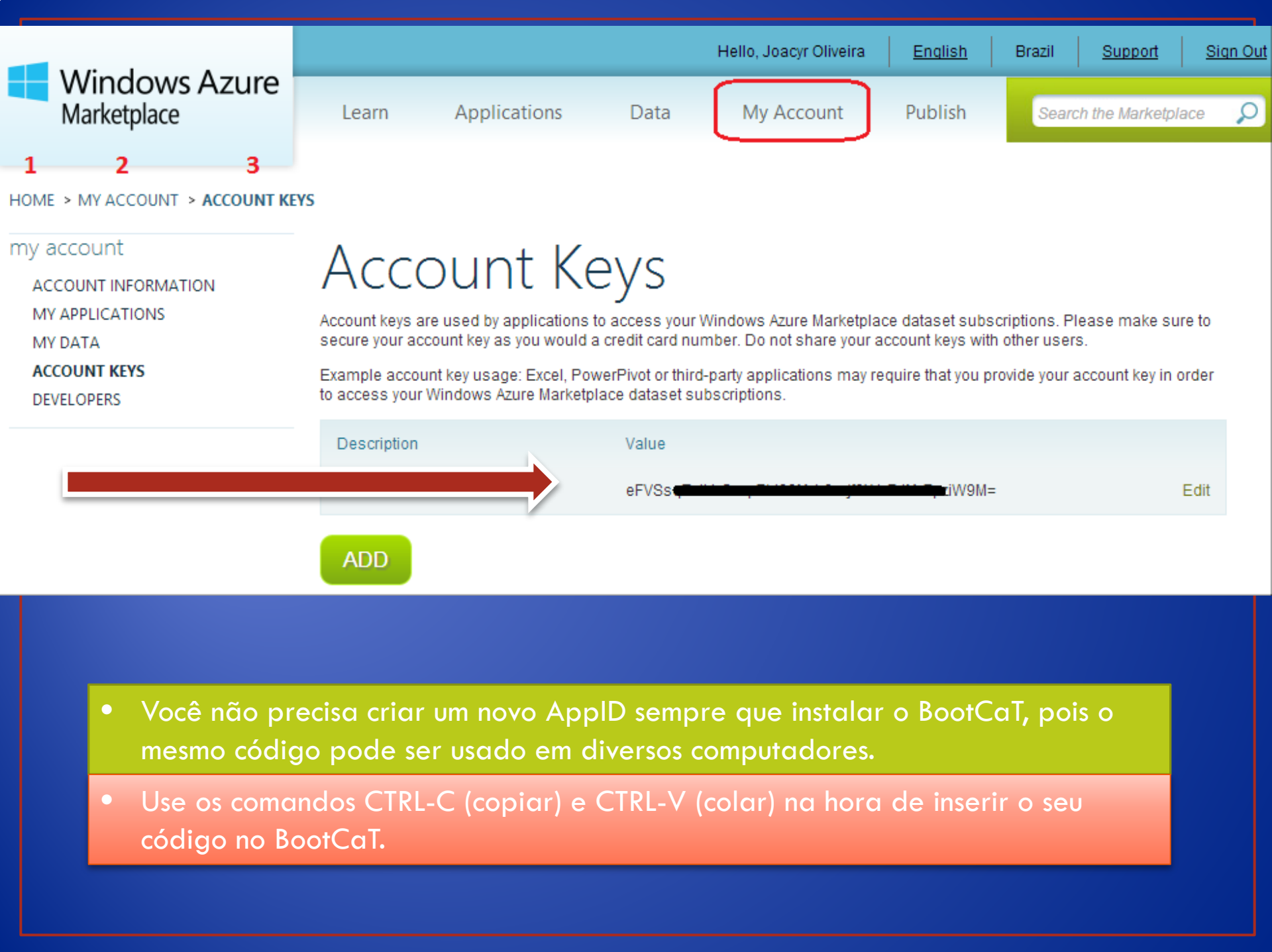

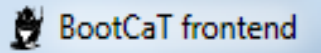

### File Edit Help

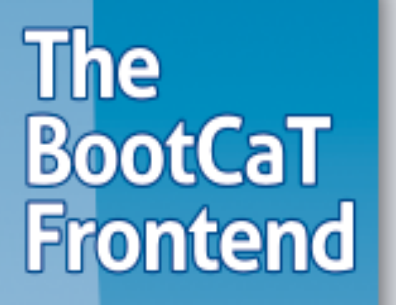

### Your Bing Appld

### Seu código Bing aqui!

Remember Appld on this computer

You are about to query a search engine using the tuples you just created. In order to do this, you must provide a valid Bing Appld (i.e. a sort of password).

If you do not have a Bing AppId, click on the button below for instructions on how to obtain one.

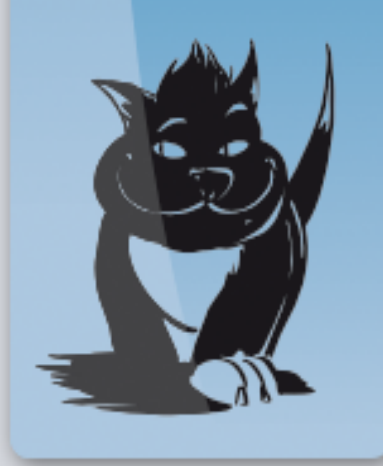

Click here if you don't have an Appld

You must provide a search engine key

< Back

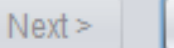

X

Quit

| ġ.                         | BootCaT frontend                                                                                                    | - 🗆 🗙        |
|----------------------------|----------------------------------------------------------------------------------------------------|--------------|
| File Edit Help             |                                                                                                    |              |
| The<br>BootCaT<br>Frontend | Limit search to the following Internet domain (e.gedu):<br>Exclude the following Internet domains (e.gcom, wikipedia.org):                                                                                                    |              |
|                            | answers.yahoo.com<br>amazon.com<br>ebay.com<br>youtube.com                                                                                                    |              |
|                            | Adult filter (filter sexually explicit material)                                                                                                    | Moderate 🔻   |
|                            | Maximum number of URLs to return for each tuple                                                                                                    | 10 🔺         |
|                            | URLs returned by search engine                                                                                                    |              |
|                            | CURRENT_QUERY "hair straightening" iron "blow dry"<br>http://www.webmd.com/beauty/hair-styling/keratin-hair-straightening-treatments<br>http://www.ehow.com/fashion/hair-care/hair-straightening/<br>http://www.buzzle.com/articles/best-hair-straightening-spray.html<br>http://www.besthairstraighteningproducts.com/index.html<br>http://www.besthairstraighteningproducts.com/index.html | ed-Hair html |
|                            | 20%<br>Retrieving URLs, please wait                                                                                                    | Collect URLs |
|                            | < Back                                                                                                    | ext > Quit   |

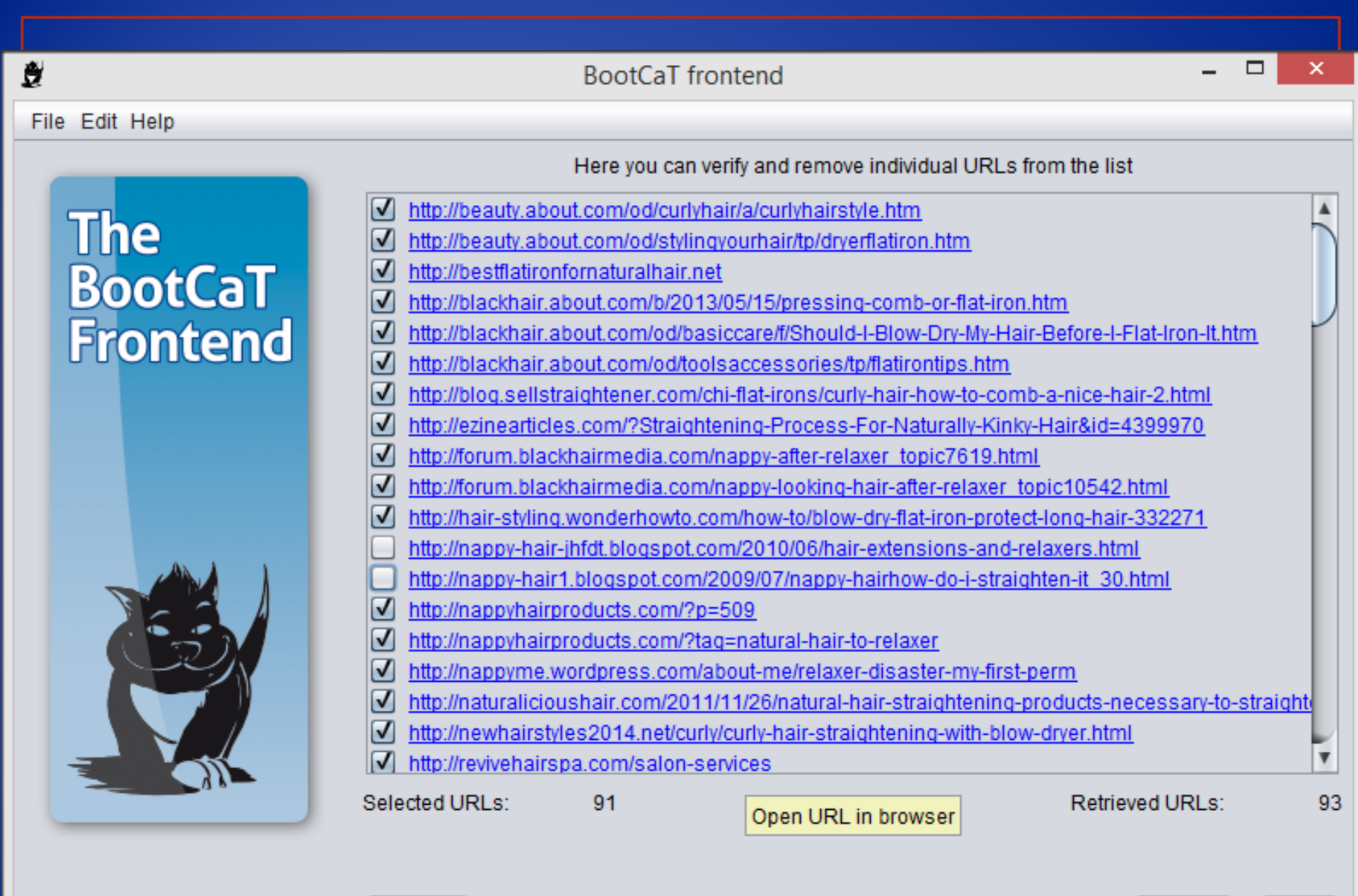

< Back

Quit

Next >

## WHAT'S BETTER FOR YOUR HAIR? FLAT IRON VS. HOT COMB

22 COMMENTS

🖪 Like {103 👰 3 🖂 1 💆 1 🧲

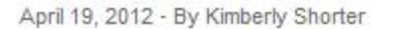

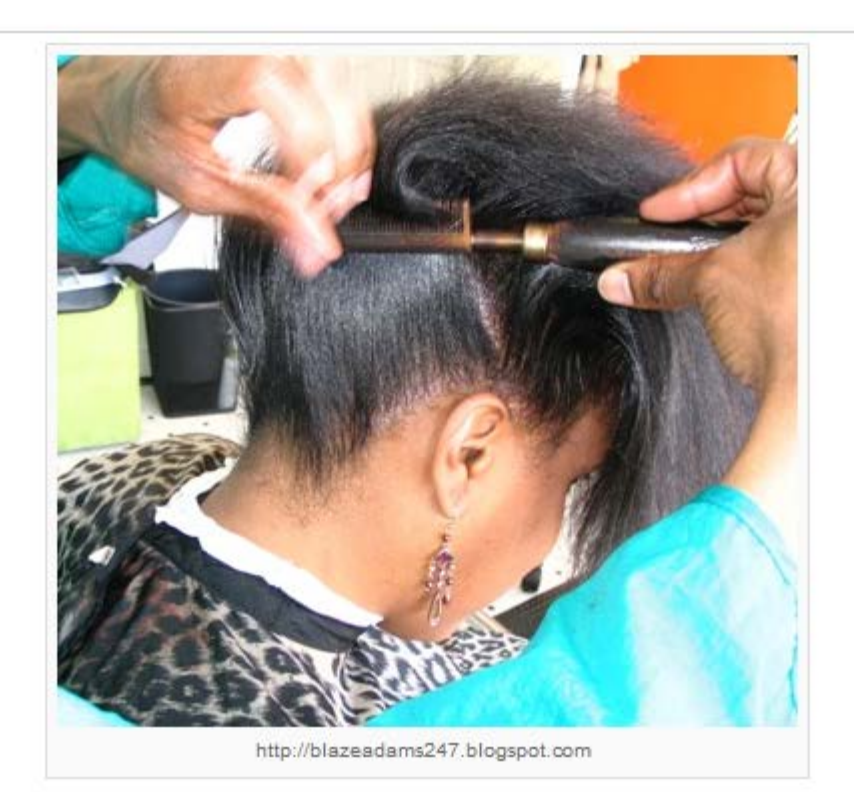

My journey to the promised land of natural hair has been a path paved with many trials and errors, shampoos, conditioners, creams and oils. As I am learning to embrace and celebrate my natural hair in all its coil-y glory, I still like to wear my hair in a sleek, straight bob every now and then.

### BootCaT frontend

#### File Edit Help

## The BootCaT Frontend

|--|

Downloading http://beauty.about.com/od/curlyhair/a/curlyhairstyle.htm Downloading http://beauty.about.com/od/stylingyourhair/tp/dryerflatiron.htm Downloading http://blackhair.about.com/b/2013/05/15/pressing-comb-or-flat-iron.htm Downloading http://blackhair.about.com/od/basiccare/f/Should-I-Blow-Dry-My-Hair-Before-I-Flat-Iron-It.htm Downloading http://blackhair.about.com/od/basiccare/f/Should-I-Blow-Dry-My-Hair-Before-I-Flat-Iron-It.htm Downloading http://blackhair.about.com/od/toolsaccessories/tp/flatirontips.htm Downloading http://blog.sellstraightener.com/chi-flat-irons/curly-hair-how-to-comb-a-nice-hair-2.html Downloading http://cinearticles.com/?Straightening-Process-For-Naturally-Kinky-Hair&id=4399970 Downloading http://forum.blackhairmedia.com/nappy-after-relaxer\_topic7619.html Downloading http://forum.blackhairmedia.com/nappy-looking-hair-after-relaxer\_topic10542.html Downloading http://hair-styling.wonderhowto.com/how-to/blow-dry-flat-iron-protect-long-hair-332271 Downloading http://nappyhairproducts.com/?p=509 Downloading http://nappyhairproducts.com/?tag=natural-hair-to-relaxer Downloading http://nappyme.wordpress.com/about-me/relaxer-disaster-my-first-perm

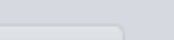

15%

Build corpus

Building corpus, please wait

< Back

Quit

### BootCaT frontend

File Edit Help

## The BootCaT Frontend

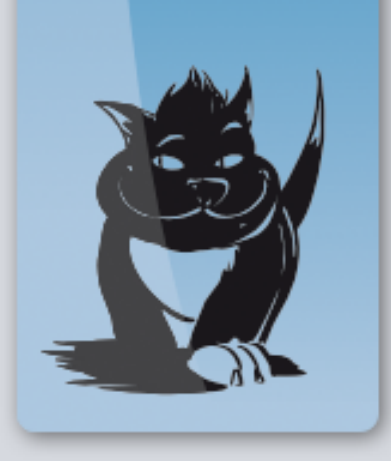

|                                                                                                    | •    |
|----------------------------------------------------------------------------------------------------|------|
| Downloading http://voices.yahoo.com/best-hair-straightening-tips-dry-frizzy-hair-with-5880458.html                 | ۷    |
| Downloading http://sultra.com/styling-tips-diva-straight.asp                                                       | 1    |
| Downloading http://straighteningnaturalhair.org/how-to-straighten-curly-hair                                       | - 8  |
| Downloading http://revivehairspa.com/salon-services                                                                | - 11 |
| Downloading http://newhairstyles2014.net/curly/curly-hair-straightening-with-blow-dryer.html                       | - 8  |
| Downloading http://naturalicioushair.com/2011/11/26/natural-hair-straightening-products-necessary-to-straightening | ng-) |
| Downloading http://nappyme.wordpress.com/about-me/relaxer-disaster-my-first-perm                                   | - 11 |
| Downloading http://nappyhairproducts.com/?tag=natural-hair-to-relaxer                                              |      |
| Downloading http://nappyhairproducts.com/?p=509                                                                    | - 8  |
| Downloading http://hair-styling.wonderhowto.com/how-to/blow-dry-flat-iron-protect-long-hair-332271                 |      |
| Downloading http://forum.blackhairmedia.com/nappy-looking-hair-after-relaxer_topic10542.html                       | - 8  |
| Downloading http://forum.blackhairmedia.com/nappy-after-relaxer_topic7619.html                                     | - 8  |
| Downloading http://ezinearticles.com/?Straightening-Process-For-Naturally-Kinky-Hair&id=4399970                    | - 8  |
| Downloading http://blog.sellstraightener.com/chi-flat-irons/curly-hair-how-to-comb-a-nice-hair-2.html              | - 8  |
| Downloading http://blackhair.about.com/od/toolsaccessories/tp/flatirontips.htm                                     |      |
| Downloading http://blackhair.about.com/od/basiccare/f/Should-I-Blow-Dry-My-Hair-Before-I-Flat-Iron-It.htm          |      |
| Downloading http://blackhair.about.com/b/2013/05/15/pressing-comb-or-flat-iron.htm                                 |      |
| Downloading http://bestflatironfornaturalhair.net                                                                  |      |
| Downloading http://beauty.about.com/od/stylingyourhair/tp/dryerflatiron.htm                                        |      |
|                                                                                                    | -    |

100%

Build corpus

Open corpus folder

Finish

Corpus saved in C:\Users\Joa\Documents\BootCaT Corpora\Hair Straightening

< Back

ġ

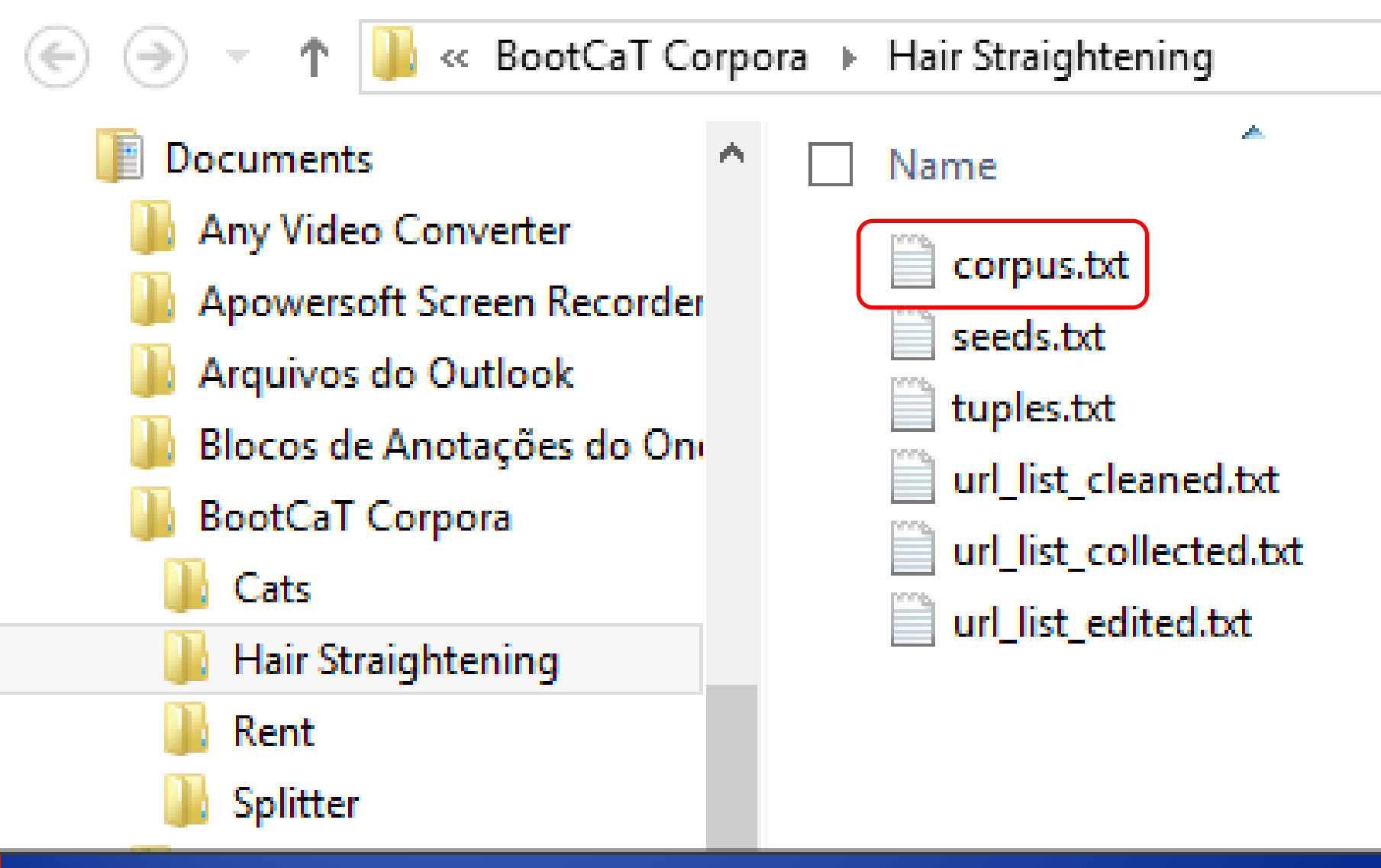

### corpus.txt - Notepad

### File Edit Format View Help

any hair texture, these ceramic and tourmaline flat irons come in blue or pink, making them perfect gifts for teens and adults alike. Buy it online . Buy Direct Remington S-9951 Frizz Therapy, \$49.99 Created for frizzy hair, this new ceramic flatiron works like a regular flatiron with a catch. The plates of the flatiron have a porous ceramic coating that actually emits a silicon-based conditioner. According to Allure Magazine, tests on the flatiron showed it decreased frizziness 65 percent more effectively than an average

| flati |            |         | advert all the Care and |           | ŀ |
|-------|------------|---------|-------------------------|-----------|---|
| lasts |            |         | Find                    | ×         | ľ |
| onlin |            |         |                         |           | r |
| Amazc | Find what: | CURRENT |                         | Find Next | e |
| out t |            |         | Direction               | Cancel    | e |
| becau | Match case |         |                         |           | r |
| you w |            |         | O Up O Down             |           | e |
| bang  |            |         |                         |           | 2 |

. What's more, the fluid in the iron 's a pretty good deal. Compare prices n, \$40 More than 4,700 reviews on e most reviewed and best loved flat iron etimes, too), this flat iron is popular n frizzy hair, it has a swiveling cord so ettings in the control and it's a great sleek after use and the results last a

long time. You can also curl and flip hair with this iron. Compare prices online . Ceramic Tools CT2555 1" Ceramic Flat Iron, \$30 So you don't want to pay for the extra-special professional flatirons? No problem. A favorite of reviewers on Amazon.com, this iron costs less than \$35.CURRENT URL http://bestflatironfornaturalhair.net\*Click on any of the columns to sort the data to help make your decision easier. # How we did it? We researched the various available flat hair irons which have been popular in 2013 2014 to find the best flat iron for natural hair. We selected those hair straightener brands and models where at least

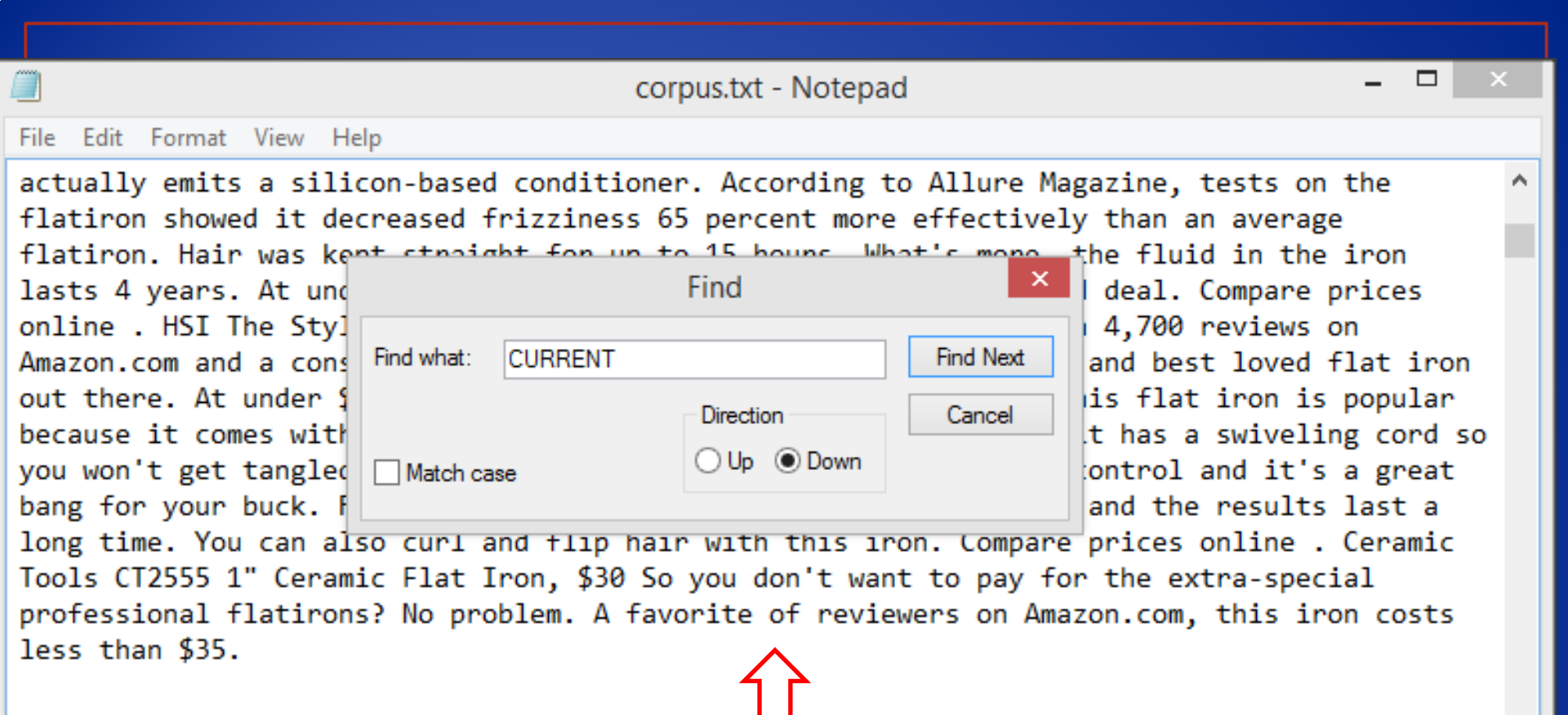

CURRENT URL http://bestflatironfornaturalhair.net\*Click on any of the columns to sort the data to help make your decision easier. # How we did it? We researched the various available flat hair irons which have been popular in 2013 2014 to find the best flat iron for natural

Ou usar o Text File Splitter. (Gratuito)
Ou usar a ferramenta Split Text do WordSmith Tools.

## • Obrigado.

## • projetocomet@usp.br